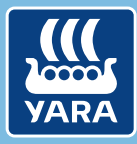

Knowledge grows

## Yara N-Tester BT

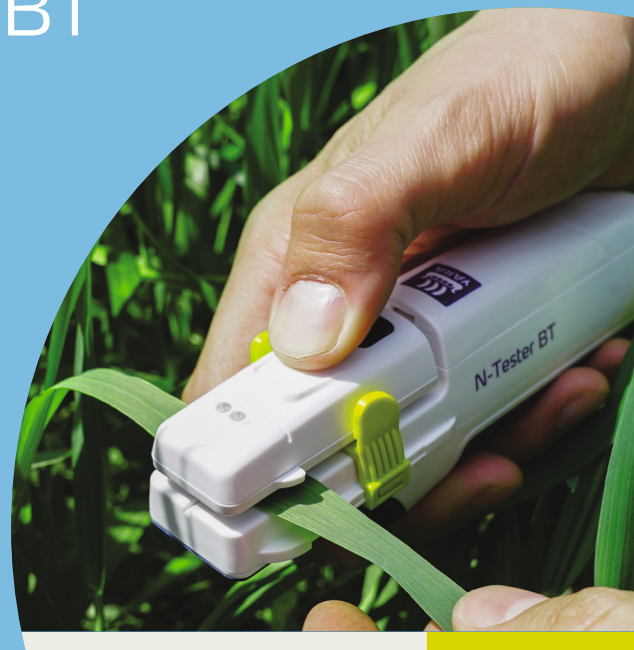

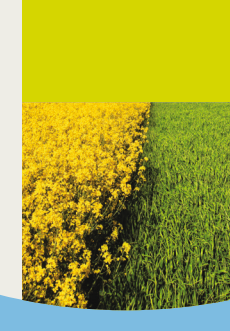

### Im Lieferumfang enthalten

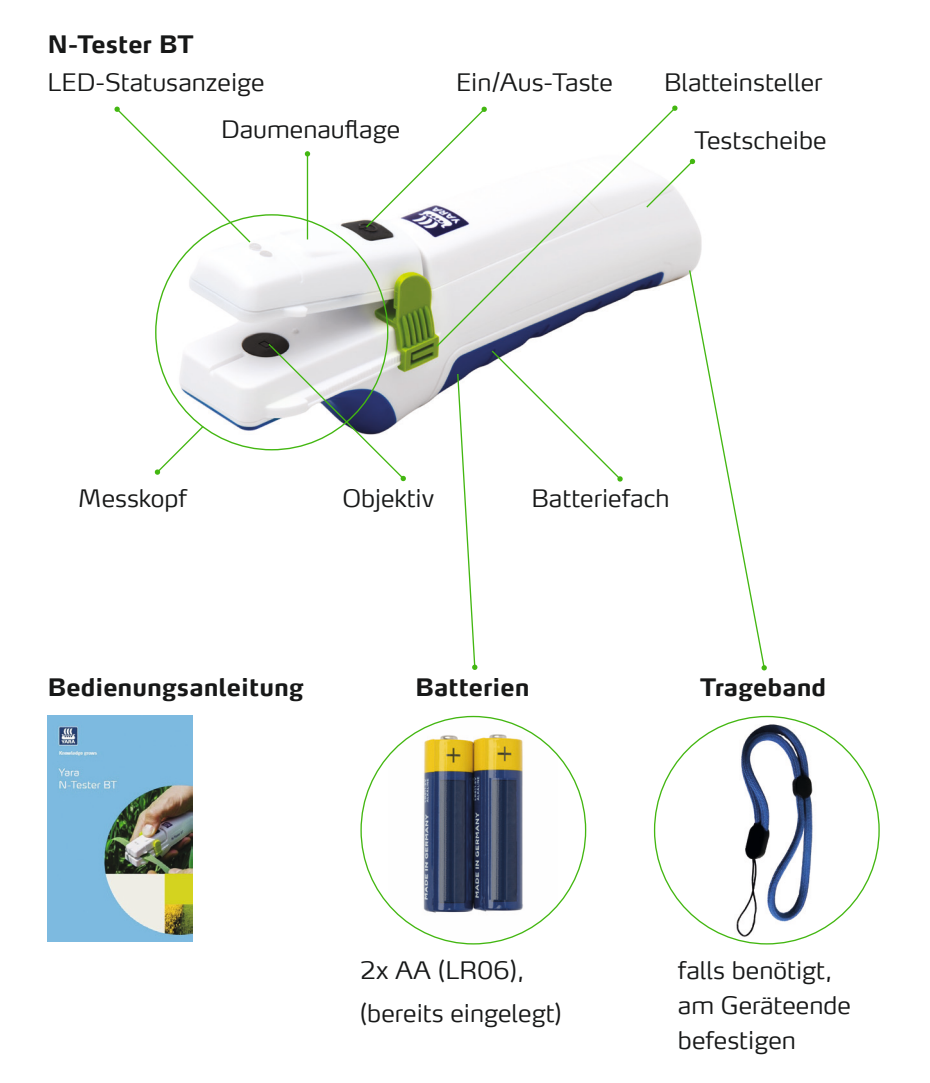

# Verwendung des N-Tester BT mit der Atfarm mobile app

### SCHRITT 1

Installieren Sie die Atfarm mobile app

Installieren über den Google Play Store:

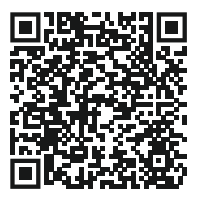

Installieren über den Apple App Store:

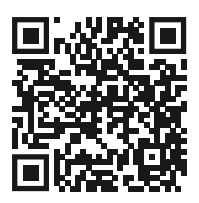

### SCHRITT 2

### Nutzung der Atfarm mobile app

- Mit E-Mail, Passwort einloggen.
- Erstellen oder wählen Sie einen Betrieb und ein Feld.
- 3. Scrollen Sie herunter, bis Sie die N-Tester-Optionen finden.
- 4. Messung starten.
- 5. Befolgen Sie die in der App angezeigten Anweisungen.

### SCHRITT 3

#### Einschalten des N-Tester BTs

Drücken Sie die Ein/Aus-Taste für zwei Sekunden.

– Тірр: ——

Eine rot blinkende LED-Anzeige weist Sie darauf hin, dass die Batterien ersetzt werden müssen.

Die Atfarm mobile app verbindet sich automatisch.

Auf einigen Smartphones wird automatisch ein Fenster mit Bluetooth-Optionen angezeigt, bitte verbinden Sie sich hier nicht mit dem N-Tester BT.

### SCHRITT 4

Wenn der N-Tester BT und das Smartphone verbunden sind, leuchtet die blaue LED dauerhaft. Befolgen Sie die in der App angezeigten Anweisungen.

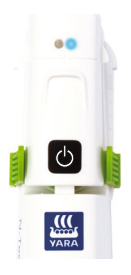

### Durchführung einer Messung

### SCHRITT 5

Je nach Kultur ist die Art der für die Messung empfohlenen Blätter unterschiedlich. Im Allgemeinen:

Wählen Sie eine Pflanze im richtigen Wachstumsstadium (z. B. ~BBCH 30 - 51). Vermeiden Sie atypische Bereiche des Feldes (z. B. Bereiche mit unterschiedlichen Bodeneigenschaften wie Sandbänke). Wählen Sie das jüngste,
voll entwickelte Blatt der
Pflanze. Vermeiden Sie
körnige oder gewölbte Stellen
des Blattes, Blätter mit
sichtbarem Trockenstress oder
zusammengerollte Blätter.

10 21 BBCH 30-32 BBCH 37-51 59 88

Tipp

Achten Sie darauf, dass das Feld genügend Schwefel enthält. Ein Mangel an Schwefel verändert die Blattfarbe und die angegebene N-Empfehlung ist möglicherweise nicht korrekt. Sie können den Umgang mit dem N-Tester BT mit der Testscheibe üben. Nehmen Sie die Testscheibe heraus und legen Sie sie so in den Messkopf, dass das grüne Glas die Linse bedeckt. Folgen Sie dann den Anweisungen

in Schritt 6.

### SCHRITT 6

Legen Sie das Blatt in den Messkopf und orientieren Sie sich dabei an der Zentrierlinie. Das Objektiv muss vom Blatt bedeckt sein.

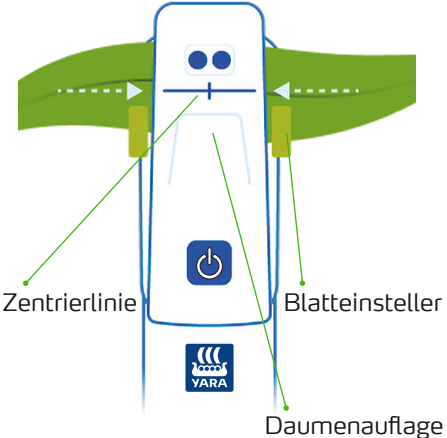

Drücken Sie den Messkopf mit Hilfe der Daumenauflage zusammen. Halten Sie den Messkopf so lange gedrückt, bis die LED-Anzeige grün blinkt. Die Messung wird auch durch das Smartphone angezeigt.

Tipp: -

Bei Bedarf kann der Blatteinsteller zur Anpassung an die Blattbreite verschoben werden. Eine fehlgeschlagene Messung wird durch eine rote LED-Anzeige und auf dem Smartphone angezeigt. Wiederholen Sie die Messung.

### SCHRITT 7

 Wiederholen Sie die Messung mindestens so häufig, wie es in der Atfarm mobile app angezeigt wird.

- Tipp -

Ein optimales Ergebnis erhalten Sie, wenn Sie ein "W" in Ihrem Feld ablaufen.

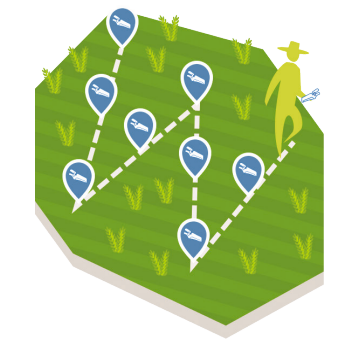

- Nutzen Sie die Atfarm mobile app, um eine N-Empfehlung zu erhalten.
- Wenn Sie fertig sind, schalten Sie den N-Tester BT mit der Ein/Aus-Taste aus.

### Spezifikationen & Kontakt

### Betriebsbedingungen

Temperaturbereich: 0-55 °C Luftfeuchtigkeitsbereich: ≤ 85 % Höhenlage: ≤ 2000 m Betriebsort: im Freien Verschmutzungsgrad: 2 (wie in IEC 61010-1 definiert) Schützen Sie das Gerät vor starkem Regen oder Eintauchen in Flüssigkeit!

### Batterien

Der N-Tester BT verwendet 2 AA-Alkaline Batterien (LR06).

Zum Wechseln der Batterien öffnen Sie bitte das Batteriefach. indem Sie die 4 Schrauben mit einem PH1-Schraubendreher herausdrehen.

Leere Batterien müssen entfernt und zur Sammelstelle gebracht werden. Batterien sollten niemals mit dem Hausmüll entsorgt werden.

### Reinigung

Reinigen Sie das Gerät mit einem feuchten Tuch. Verwenden Sie keine chemischen Reinigungsmittel und halten Sie das Gerät keinesfalls unter fließendes Wasser.

Gehen Sie vorsichtig mit dem Objektiv im Messkopf um. Reinigen Sie das Objektiv nur bei Bedarf mit einem sauberen. trockenen und weichen Tuch.

### Recyling

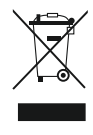

Alte N-Tester BT müssen an die Rücksendeadresse zurückgeschickt werden. Die Wertstofftonne zeigt an: Kein Hausmüll.

### Informationen

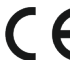

CE Dieses Produkt entspricht Richtlinien. Die EU-Konformitätserklärung kann beim Support-Team angefordert werden.

### HILFE BENÖTIGT?

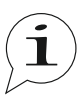

Haben Sie Fragen? Dann kontaktieren Sie uns: Kontakt siehe Handbuch-Rückseite.

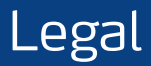

The following text is in English for legal reasons.

#### List of the used Open-source Components

The listed Open-source software (OSS) components are used within the device under the terms of the respective licenses. The source code corresponding to the Open-source software components is also provided along with the product wherever mandated by the respective OSS license.

Included OOS components: STM32Cube generated files, STM32 Examples

| License                                                              | Copyright                                  |
|----------------------------------------------------------------------|--------------------------------------------|
| BSD 3-Clause license<br>https://opensource.org/licenses/BSD-3-Clause | Copyright (c) 2012-2020 STMicroelectronics |
| Apache License, Version 2.0                                          | Copyright (c) 2012-2020 STMicroelectronics |
| https://opensource.org/licenses/Apache-2.0                           | Copyright (c) 2009-2019 Arm Limited        |
| Ultimate Liberty license                                             | Copyright (c) 2012-2020 STMicroelectronics |
| https://www.st.com/SLA0044                                           |                                            |
| MCD-ST Liberty SW License Agreement V2                               | Copyright (c) 2012-2020 STMicroelectronics |
| https://www.st.com/software_license_agreement_liberty_v2             |                                            |

#### COPYRIGHT(c) 2012-2020 STMicroelectronics

Redistribution and use in source and binary forms, with or without modification, are permitted provided that the following conditions are met:

- 1. Redistributions of source code must retain the above copyright notice, this list of conditions and the following disclaimer.
- Redistributions in binary form must reproduce the above copyright notice, this list of conditions and the following disclaimer in the documentation and/or other materials provided with the distribution.
- Neither the name of STMicroelectronics nor the names of its contributors may be used to endorse or promote products derived from this software without specific prior written permission.

THIS SOFTWARE IS PROVIDED BY THE COPYRIGHT HOLDERS AND CONTRIBUTORS "AS IS" AND ANY EXPRESS OR IMPLIED WARRANTIES, INCLUDING, BUT NOT LIMITED TO, THE IMPLIED WARRANTIES OF MERCHANTABILITY AND FITNESS FOR A PARTICULAR PURPOSE ARE DISCLAIMED. IN NO EVENT SHALL THE COPYRIGHT HOLDER OR CONTRIBUTORS BE LIABLE FOR ANY DIRECT, INDIRECT, INCIDENTAL, SPECIAL, EXEMPLARY, OR CONSEQUENTIAL DAMAGES (INCLUDING, BUT NOT LIMITED TO, PROCUREMENT OF SUBSTITUTE GOODS OR SERVICES; LOSS OF USE, DATA, OR PROFITS; OR BUSINESS INTERRUPTION) HOWEVER CAUSED AND ON ANY THEORY OF LIABILITY, WHETHER IN CONTRACT, STRICT LIABILITY, OR TORT (INCLUDING NEGLIGENCE OR OTHERWISE) ANISING IN ANY WAY OUT OF THE USE OF THIS SOFTWARE, EVEN IF ADVISED OF THE POSSIBILITY OF SUCH DAMAGE.

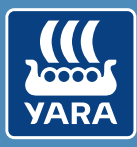

### Knowledge grows

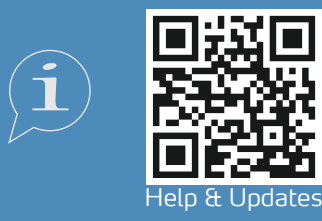

support@at.farm https://support.at.farm/

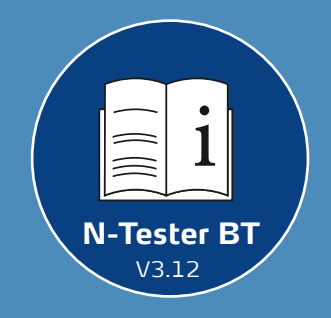

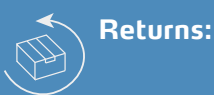

### Yara International ASA c/o Openstore24 (swiss mail solution) Eichenstrasse 1a 3385 Gerersdorf Austria

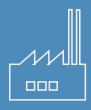

Yara International ASA Drammensveien 131 0277 Oslo Norway